## Как зарегистрироваться на Региональном портале государственных и муниципальных услуг Удмуртской Республики

Для того, чтобы зарегистрироваться на Региональном портале государственных и муниципальных услуг Удмуртской Республики и иметь доступ к полному функционалу портала, необходимо выполнить несколько простых шагов.

Шаг 1. Нажмите кнопку "Регистрация" в правом верхнем углу страницы.

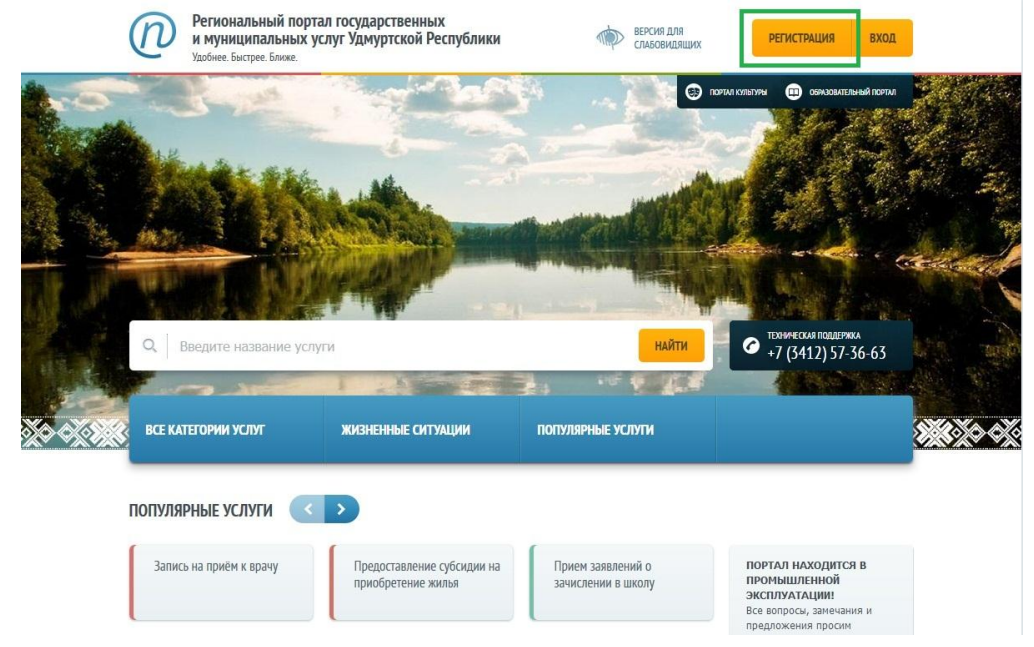

**Шаг 2.** На форме "Регистрация" введите Фамилию, Имя и правильный номер мобильного телефона. Если у Вас нет мобильного телефона, можно нажать на ссылку "У меня нет мобильного телефона" и указать при регистрации электронную почту.

|                                                                                                    | Downormoorra                                                                                         |                      |
|----------------------------------------------------------------------------------------------------|----------------------------------------------------------------------------------------------------|----------------------|
| -дипал учетная запись<br>После регистрации вы можете использовать вашу учётную запись                                          | Регистрация                                                                                          | ВОИТИ                |
| для доступа к сервисам Электронного правительства.<br>Чем больше информации вы сообщите о себе, тем больше                     | килия                                                                                                |                      |
| сервисов вам будет доступно. Для получения доступа к некоторым                                                                 |                                                                                                    |                      |
| зервисам потреоуется проити процедуру подтверждения<br>личности.                                                               | Имя                                                                                                  |                      |
|                                                                                                    |                                                                                                    |                      |
| чктивация стандартной учетной записи<br>Если вы получили код активации, то воспользуйтесь <u>этой ссылкой</u>                  | Мобильный телефон Уменя нет мобильно                                                                 | го телефона          |
| для входа в профиль и введите код активации.                                                                                   |                                                                                                    |                      |
| Регистрация учетной записи                                                                                                    |                                                                                                    |                      |
| оридического лица                                                                                                    | Нажимая на кнопку «Зарегистрироваться», вы согла<br>с Условиями использования и Политикой конфиденци | шаетесь<br>иальности |
| Репистрировать учетную запись юридического лица может только<br>его руководитель или лицо, имеющее право действовать без       |                                                                                                    |                      |
| оверенности от имени юридического лица.                                                                                        | Зарегистрироваться                                                                                   |                      |
| <sup>э</sup> уководителю необходимо сначала зарегистрироваться<br>з качестве физического лица, затем подтвердить свою личность |                                                                                                    |                      |
| и воспользоваться <u>этой ссылкой</u> для входа в профиль и создания                                                           |                                                                                                    |                      |

**Шаг 4.** На указанный мобильный телефон или адрес электронной почты придет код активации, который необходимо ввести в поле "Код подтверждения" на странице "Подтверждение номера мобильного телефона"/"Подтверждение адреса электронной почты". Нажмите кнопку "Подтвердить" и перейдите к следующему шагу.

| ЭЛЕКТРОННОЕ                                                                                        | Телефоны поддержки:                                                         |                             |
|----------------------------------------------------------------------------------------------------|-----------------------------------------------------------------------------|-----------------------------|
| ПРАВИТЕЛЬСТВО ПРОФИЛЬ                                                                              | в России. в (600) 100-70-10<br>за границей: +7 (499) 550-18-39              |                             |
| Подтверждение                                                                                      | номера мобильного телефон                                                   | ıa                          |
| На номер от<br>Ло окончания срока лействия к                                                       | правлен код подтверждения.<br>кола осталось <b>597 секуми</b>               |                             |
| Не получили код подтверждени                                                                       | ия? Возможно, ваш номер написан с ошибкой. <u>Укажите правильный номер.</u> | <u>мобильного телефона.</u> |
| Код подтверждения                                                                                  | Подтвердить Получить новый код подтверждения                                |                             |
| Номер телефона будет использоваться:                                                               |                                                                             |                             |
| <ul> <li>для идентификации вашей учётной за</li> <li>для уведомлений о подозрительных и</li> </ul> | аписи;<br>действиях с учётной записью:                                      |                             |
| <ul> <li>для уведомлений при получении госу</li> </ul>                                             | ударственных услуг.                                                         |                             |
| Номер телефона не будет использоватьс                                                              | ся для отправки рекламных сообщений и в иных коммерческих целях.            |                             |
|                                                                                                    |                                                                             |                             |
|                                                                                                    |                                                                             |                             |

**Шаг 5.** Для создания Вашей учетной записи в системе необходимо задать пароль, который будет использоваться для входа в систему. Для этого в открывшемся окне "Задайте пароль" необходимо ввести придуманный Вами пароль (пароль должен состоять из латинских букв и цифр) и нажать кнопку «Сохранить».

Внимание! Обязательно запомните или запишите пароль. В дальнейшем при авторизации на Региональном портале Вы будете в качестве логина использовать свой номер СНИЛС, в качестве пароля - указанный Вами пароль.

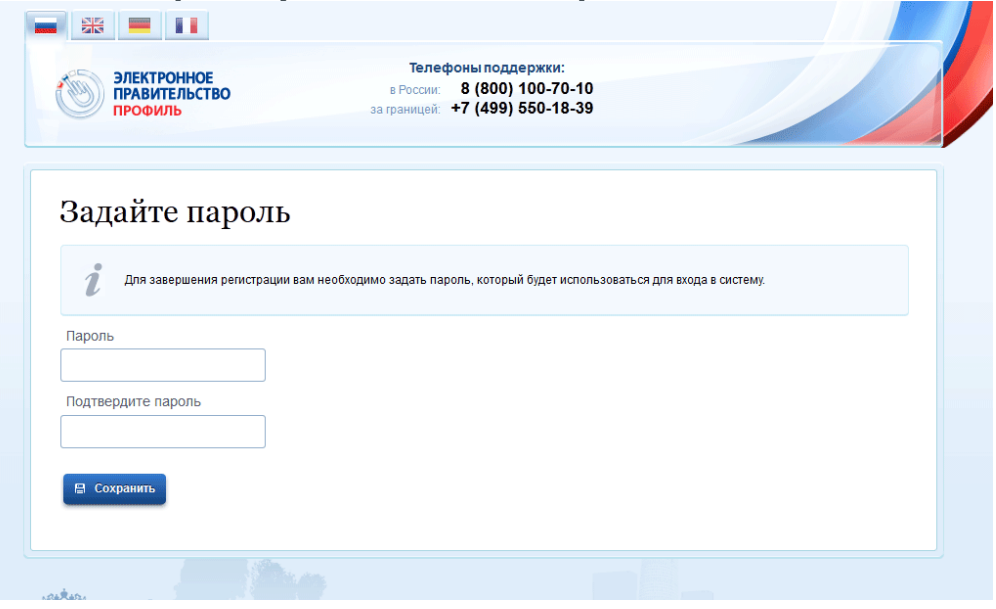

**Шаг 6.** После прохождения шагов 1-5 появится сообщение, что Вы прошли предварительную регистрацию: в системе создана Ваша учетная запись. Для использования всех возможностей своей учетной записи Вам нужно нажать кнопку "Войти и заполнить личные данные".

| 6                   | ЭЛЕКТРОННОЕ<br>ПРАВИТЕЛЬСТВО<br>ПРОФИЛЬ | Телефоны под<br>в России: 8 (800<br>за границей: +7 (499 | держки:<br>) 100-70-10<br>) 550-18-39              |                                     |
|---------------------|-----------------------------------------|----------------------------------------------------------|----------------------------------------------------|-------------------------------------|
| Пот                 | DUDDDUGOM! BL                           |                                                          |                                                    | ol l                                |
| Для исп             | ВДРАВЛЯЕМ! ВЫ                           | I ТОЛЬКО ЧТО Зар<br>своей учетной записи вам нужно ве    | ССТИСТРИРОВАЛИ<br>зести свои личные данные и осуще | СЬ<br>ствить их проверку. Вы можете |
| пропусті<br>Чтобы п | ить этот шаг и переити к получен        | нию <u>государственных услуг</u> , для кот               | орых не треоуются проверенные да                   | иные о вас.                         |
| 100Bi II            | риступить к заполнению своих л          | ичных данных, неооходимо войти в                         | CBOR yvernyro sannes.                              |                                     |

**Шаг 7.** Для получения государственных и муниципальных услуг в электронном виде на Региональном портале требуется указать дополнительные личные данные и пройти их проверку на правильность. Для этого на открывшейся форме входа необходимо ввести номер мобильного телефона/электронной почты и пароль, указанные при регистрации, и нажать кнопку "Войти".

| ЭЛЕКТРОННОЕ в Росси<br>правительство в Росси<br>профиль за границе                            | egona inozacepaka:<br>*** 8 (800) 100-70-10<br>*** +7 (499) 550-18-39 |
|-----------------------------------------------------------------------------------------------|-----------------------------------------------------------------------|
| Необходима авторизация                                                                        | Вход Регистрация                                                      |
| Для доступа к системам и сервисам Электронного<br>правительства вам нужно пройти авторизацию. | Телефон <u>E-mail СНИЛС</u>                                           |
|                                                                                               | Пароль                                                                |
|                                                                                               | Запомнить меня                                                        |
|                                                                                               | Войти                                                                 |
|                                                                                               | Не удается войти?                                                     |
|                                                                                               | войти при помощи                                                      |
|                                                                                               | Средства электронной подписи                                          |
|                                                                                               | Универсальной электронной карты                                       |
|                                                                                               |                                                                       |

**Шаг 8.** В результате откроется страница "Заполнение и проверка личных данных". Укажите недостающие данные и нажмите кнопку "Подтвердить".

Внимание! Паспортные данные и номер СНИЛС являются обязательными для заполнения.

| Заполнение и г                                                                                                    | роверка личных данных                                                         | C.                                 |
|----------------------------------------------------------------------------------------------------|-------------------------------------------------------------------------------|------------------------------------|
| 1                                                                                                    | 2                                                                             | 3                                  |
| Ввод личных данных                                                                                                    | Проверка личных данных                                                        | Подтверждение личности             |
| 1. Заполнить личные данны     2. Дождаться завершения а     3. Подтвердить личность од     ЗАПОЛНИТЕ ЛИЧНЫЕ ДАННЫЕ                                                         | ie.<br>втоматической проверки личных данных.<br>ним из доступных способов.    |                                    |
| 1. Заполнить личные данны     2. Дождаться заершения а     3. Подтвердить личность од     заполните личные данные     Фамилия                                              | ie.<br>втоматической проверки личных данных.<br>ним из доступных способов.    |                                    |
| <ol> <li>Заполнить личные данные</li> <li>Сождаться заершения а</li> <li>Подтвердить личность од</li> </ol> ЗАПОЛНИТЕ ЛИЧНЫЕ ДАННЫЕ Фамилия Имя                            | ie.<br>втоматической проверки личных данных.<br>ним из доступных способов.    |                                    |
| <ol> <li>Заполнить личные данные</li> <li>Дождаться завершения а</li> <li>Подтвердить личность од</li> </ol> ЗАПОЛНИТЕ ЛИЧНЫЕ ДАННЫЕ Фамилия Имя Отчество (если есть)      | ie.<br>втоматической проверки личных данных.<br>ним из доступных способов.    |                                    |
| <ol> <li>Заполнить личные данные</li> <li>Дождаться завершения а</li> <li>Подтвердить личность од</li> </ol> ЗАПОЛНИТЕ ЛИЧНЫЕ ДАННЫЕ Фамилия Имя Отчество (если есть)      | е.<br>втоматической проверки личных данных.<br>ним из доступных способов.     | документе, удостоверяющем личность |
| <ol> <li>Заполнить личные данные</li> <li>Заполнить личные данные</li> <li>Подтвердить личность од</li> </ol> ЗАПОЛНИТЕ ЛИЧНЫЕ ДАННЫЕ Фамилия Имя Отчество (если есть) Пол | е.<br>втоматической проверки личных данных.<br>ним из доступных способов.<br> | документе, удостоверяющем личность |

**Шаг 9.** После заполнения личных данных откроется окно проверки соответствия введенных Вами личных данных сведениям в информационных системах Пенсионного фонда Российской Федерации и Федеральной миграционной службы Российской Федерации. Обязательно дождитесь проверки Ваших личных данных и нажмите кнопку "Перейти к подтверждению личности".

| ЭЛЕКТРОННОЕ<br>ПРАВИТЕЛЬСТВО<br>ПРОФИЛЬ                                                                                          | Телефоны поддержки:<br>в России: 8 (800) 100-70-10<br>за границей: +7 (499) 550-18-39                                               | Кадыкова С.                                                           |
|----------------------------------------------------------------------------------------------------|----------------------------------------------------------------------------------------------------|-----------------------------------------------------------------------|
| ерсональные данные На                                                                                                    | астройки учетной записи                                                                                                    |                                                                       |
| Заполнение и пр                                                                                                    | ооверка личных данных                                                                                                    | 3                                                                     |
| Ввод личных данных                                                                                                    | Проверка личных данных                                                                                                    | Подтверждение личности                                                |
| АВТОМАТИЧЕСКАЯ ПРОВЕРКА ЛИЧ                                                                                                    | НЫХ ДАННЫХ                                                                                                    |                                                                       |
| Проверка СНИЛС и персональны:                                                                                                    | х данных в Пенсионном фонде Российской Федерации                                                                                    |                                                                       |
| 📀 Проверка данных документа, удо                                                                                                 | стоверяющего личность, в Федеральной миграционной                                                                                   | й службе Российской Федерации                                         |
| Проверка ваших личных данных з                                                                                                   | авершена                                                                                                    |                                                                       |
| Ваши личные данные проверены. После по<br>Для получения ряда услуг требуется осущес<br>сейчас, либо осуществить эту процедуру по | рвторного входа в систему вам будет доступен расширенный пер<br>ствить подтверждение вашей личности. Вы можете перейти к пр<br>зже. | оечень государственных услуг.<br>юцедуре подтверждения личности прямо |
|                                                                                                    |                                                                                                    |                                                                       |
| • Войти повторно                                                                                                    |                                                                                                    |                                                                       |

**Шаг 10.** Чтобы иметь возможность заказывать все государственные и муниципальные услуги в электронном виде на Региональном портале, необходимо подтвердить Вашу личность.

В настоящее время доступны три способа подтверждения личности:

- Обратиться лично
- Получить код подтверждения личности по почте
- С помощью средства электронной подписи или УЭК

Порядок подтверждения личности подробно описан в разделе "Места регистрации".

| <ul> <li>Ваши личные данные проверены. Теперь вам доступен расши</li> </ul>                                       |                                                                                                    |
|----------------------------------------------------------------------------------------------------|----------------------------------------------------------------------------------------------------|
| Для получения ряда услуг требуется осуществить подтвержден<br>осуществить процедуру подтверждения личности позже. | иренный <u>перечень государственных услуг</u><br>ние вашей личности. Вы можете сделать это прямо сейчас, либо                                                                                 |
| ОСТУПНЫЕ СПОСОБЫ ПОДТВЕРЖДЕНИЯ                                                                                    |                                                                                                    |
| Обратиться лично                                                                                                  |                                                                                                    |
| Получить код подтверждения личности по почте                                                                      | Подтверждение в момент обрашения!                                                                                                    |
| С помощью средства электронной подписи или УЭК                                                                    | Лично обратитесь в один из специализированных центров<br>обслуживания. Для подтверждения личности вам потребуется<br>предъявить документ, который был указан на этапе ввода<br>личных данных. |
|                                                                                                    | Посмотреть расположение центров продаж и обслуживания<br>ОАО «Ростелеком» <u>на карте</u> .                                                                                                   |
|                                                                                                    | Также доступны следующие центры обслуживания:                                                                                                    |
|                                                                                                    | <ul> <li>Центры обслуживания ОАО "Ростелеком"</li> </ul>                                                                                                    |
|                                                                                                    | время работы: по расписанию работы ЦПОК                                                                                                    |
|                                                                                                    |                                                                                                    |

**Шаг 11.** При выборе способа подтверждения личности «Получить код подтверждения личности по почте» необходимо дождаться, когда на указанный при самостоятельной регистрации на ЕПГУ/РПГУ адрес из отделения Почты России поступит уведомление о заказном письме, и обратиться с паспортом в соответствующее почтовое отделение за получением заказного письма, содержащего код подтверждения.

Далее необходимо перейти на Едином или Региональном порталах государственных услуг в раздел «Регистрация» (нажать кнопку «Регистрация») и самостоятельно произвести активацию стандартной учетной записи,

воспользовавшись ссылкой.

учетной записи юридического лица

| Электронное те<br>правительство в Росси<br>профиль за граници                                                                                                    | лефоны поддержки:<br>« 8 (800) 100-70-10<br>Э. +7 (499) 550-18-39                                                   |
|----------------------------------------------------------------------------------------------------|----------------------------------------------------------------------------------------------------|
| Единая учетная запись<br>После регистрации вы можете использовать вашу учёткую запись                                                                                                    | Регистрация войт                                                                                                    |
| для доступа к сервисам электронного правительства.<br>Чем больше информация вы сообщите о себе, тем больше<br>сервисов вам будет доступно. Для получения доступа к некоторыя<br>сервисам потребуется пройти процедуру подтверждения личности<br>Вы также можете зарегистрировать учетную запись в одном из<br>центров обслуживания. |                                                                                                    |
| Активация стандартной учетной записи<br>Если вы получили код активации, то воспользуй всь этой ссылкой<br>для входа в профиль и введите код активации.                                                                                                    | Мобильный телефон У меня нет мобильного телефон                                                                     |
| Регистрация учетной записи<br>юридического лица                                                                                                    | Нажимая на кнопку «Зарегистрироваться», вы соглашаетесь<br>с Условиями использования и Политикой конфиденциальности |
| Регистрировать учетную запись юридического лица может только<br>его руководитель или лицо, имеющее право действовать без<br>доверенности от имени юридического лица.<br>Руководителю необходимо сначала зарегистрироваться<br>в качестве физического лица, затем подтвердить свою личность                                          | Зарегистрироваться                                                                                                  |

Поздравляем, Вы зарегистрировались на Региональном портале государственных и муниципальных услуг!